**ALLEGATO A** 

# ISCRIZIONI SU NETTUNO -Trienni e Bienni

GUIDA PER L'A.A. 2024/2025

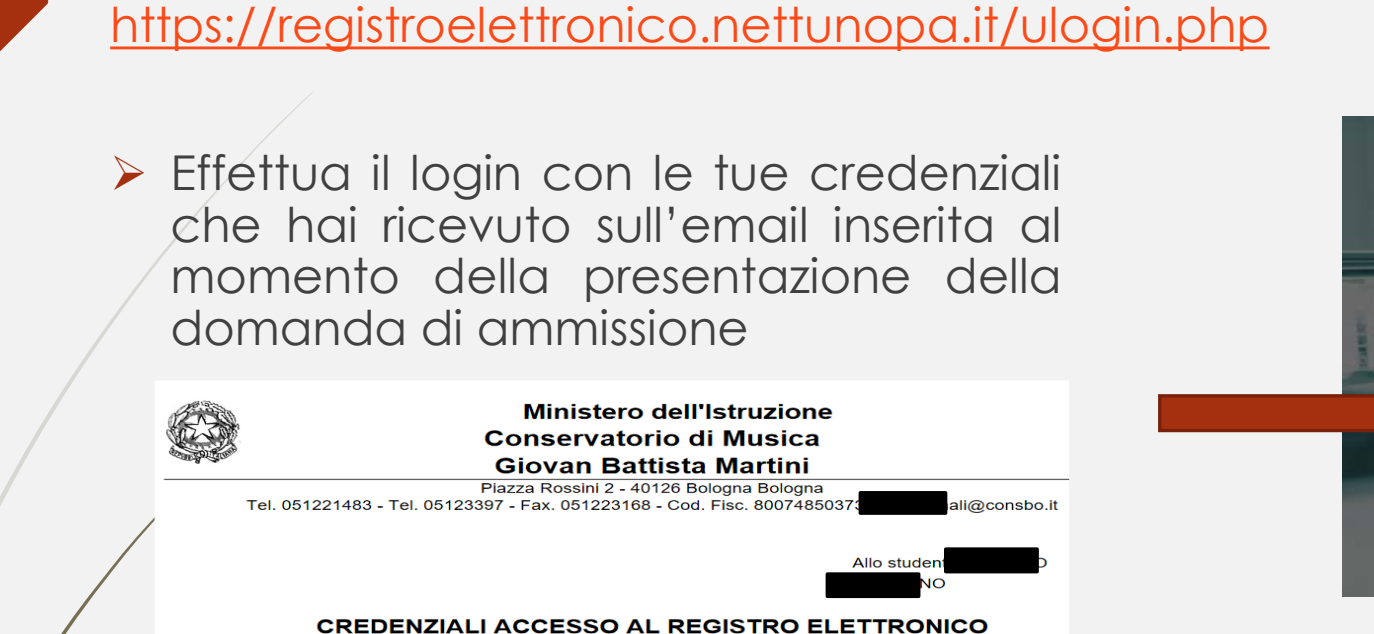

Con la presente le comunichiamo il link d'accesso al servizio e le credenziali di autenticazione:

Come prima cosa collegati a NETTUNO

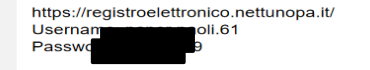

Dal menù in alto a sinistra seleziona «Iscrizioni On Line» e poi «Iscrizione pest-ammissione».

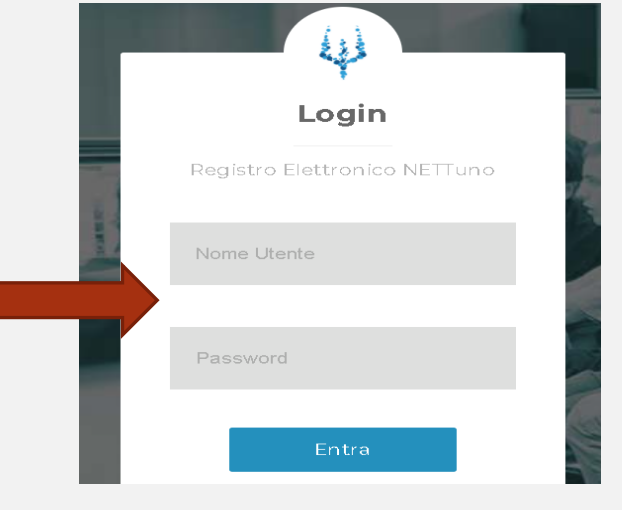

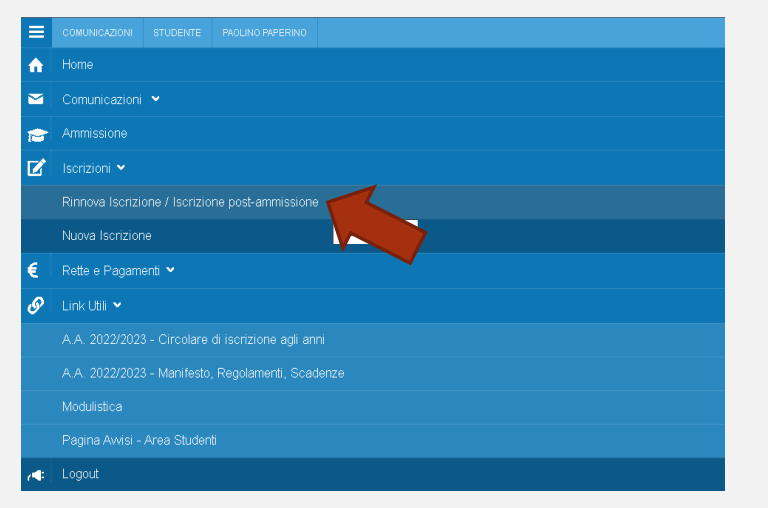

#### ISCRIZIONI ONLINE CONSERVATORIO DI MUSICA GIOVAN BATTISTA MARTINI

#### 3

#### > Seleziona l'**Ordinamento**.

NB: il sistema proporrà in automatico il Corso per cui si è fatta domanda.

- Seleziona il Corso: il sistema proporrà in automatico il Corso per cui si è fatta domanda.
- Anno di Corso: seleziona l'anno di Corso a cui è necessario iscriversi (1).
  - Reddito ISEEU: inserisci l'importo
    ISEEU2024 se inferiore o uguale a €
    40000 (usa il punto al posto della virgola per indicare i centesimi)\*.
- Totale dei crediti ottenuti nei 12 mesi antecedenti al 10/08: inserire 0.

| Ordinamento                                                                                                    |                                               |                                     |  |
|----------------------------------------------------------------------------------------------------|-----------------------------------------------|-------------------------------------|--|
| Selezionare un Ordinamento                                                                                                    |                                               | · · · ·                             |  |
|                                                                                                    |                                               |                                     |  |
| Corsi Accademici di I Livello (Trienni) (A.A. 2                                                                                                    | 2021/2022)                                    |                                     |  |
|                                                                                                    |                                               |                                     |  |
|                                                                                                    |                                               |                                     |  |
| Per informazioni - Inquiries:                                                                                                    |                                               |                                     |  |
|                                                                                                    |                                               |                                     |  |
|                                                                                                    |                                               |                                     |  |
|                                                                                                    | ISCRIZIONI ONLINE CONSERVATORIO               | ) DI MUSICA GIOVAN BATTISTA MARTINI |  |
|                                                                                                    |                                               |                                     |  |
|                                                                                                    |                                               |                                     |  |
| celta percorso                                                                                                    |                                               |                                     |  |
| icelta percorso                                                                                                    |                                               |                                     |  |
| Scelta percorso<br>Ordinamento                                                                                                    |                                               | 4                                   |  |
| iceita percorso<br>Ordinamento<br>Corsi Accademici di I Livello (Trienni) (A.A. 2021/2022)                                                                                                    | ××                                            |                                     |  |
| icella percorso<br>Ordinamento<br>Corsi Accademici di I Livello (Trienni) (A.A. 2021/2022)<br>Selezionare II corso                                                                                                    | x×                                            | Ame                                 |  |
| Scella percorso<br>Xrdinamento<br>Corsi Accademici di I Livelio (Trienni) (A.A. 2021/2022)<br>ielezionare ili corso<br>Selezionare un corso                                                                                                    | x*)<br>                                       | Anna avec<br>Selezonare un anno     |  |
| Scella percorso<br>Xrdinamento<br>Corsi Accademici di I Livello (Trienni) (A.A. 2021/2022)<br>Jelezionare II corso<br>Selezionare un corso<br>Yeddito ISEE C: (inserire il numero con due decimali usar                                                                                     | x *)<br>v                                     | Anna, pose<br>Selezionare un anno   |  |
| Scella percorso<br>Xrdinamento<br>Corsi Accademici di I Livelo (Trienni) (A.A. 2021/2022)<br>Jelezionare il corso<br>Selezionare un corso<br>Leddito ISEE €: (inserire il numero con due decimali usar                                                                                      | x v<br>v<br>ndo come separatore il punto ".") | Amit, post<br>Selezionare un anno   |  |
| Scella percorso<br>Xrdinamento<br>Corsi Accademici di I Livello (Trienni) (A.A. 2021/2022)<br>ielezionare il corso<br>Selezionare un corso<br>Ieddito ISEE C: (inserire il numero con due decimali usar                                                                                     | x v<br>v                                      | Ann. poso<br>Selezionare un anno    |  |
| ocetta percorso<br>Ordinamento<br>Corsi Accademici di I Livelio (Trienni) (A.A. 2021/2022)<br>Selezionare II corso<br>Selezionare un corso<br>Reddito ISEE €: (inserire II numero con due decimali usar<br>Totale dei crediti ottenuti nei 12 mesi antecedenti al 1008                      | x v<br>v<br>ndo come separatore il punto ".") | Anne poss<br>Selezionare un anno    |  |
| icella percorso<br>Irdinamento<br>Corsi Accademici di I Livelio (Trienni) (A.A. 2021/2022)<br>elezionare il corso<br>Selezionare un corso<br>ieddito ISEE 6: (inserire il numero con due decimali usar<br>otale dei crediti ottenuti nei 12 mesi antecedenti al 1008                        | x v<br>v<br>ndo come separatore il punto ".") | nn, poso<br>Selezionare un anno     |  |
| icella percorso<br>Prdinamento<br>Corsi Accademici di I Livelio (Trienni) (A.A. 2021/2022)<br>Selezionare II corso<br>Selezionare un corso<br>Reddito ISEE €; (Inserire II numero con due decimali usar<br>Inserie II conso<br>Solale dei crediti ottenuti nei 12 mesi antecedenti al 10/08 | x v<br>v<br>ndo come separatore il punto ".") | Anne porso<br>Selezionare un anno   |  |
| icella percorso<br>prdinamento<br>Corsi Accademici di I Livelio (Trienni) (A.A. 2021/2022)<br>selezionare il corso<br>Selezionare un corso<br>Reddito ISEE €; (inserire il numero con due decimali usar<br>otale dei crediti ottenuti nei 12 mesi antecedenti al 10/08                      | x *<br>v<br>ndo come separatore il punto ".") | Anne perso<br>Selezionare un anno   |  |

\* Gli studenti con redditi all'estero devono presentare l'ISEE**E**2024.

4

 $\geq$ 

Dopo aver inserito i dati richiesti, il sistema calcola in automatico gli importi delle tre rate da pagare. La prima comprenderà la quota di Assicurazione e l'Imposta di Bollo. Dovrai versare in autonomia la tassa regionale per il diritto allo studio.

|   | ISCRIZIONI ONLINE CONSERVATORIO                              | DI MUSICA GIOVAN BATTISTA MARTINI                                |                                      |
|---|--------------------------------------------------------------|------------------------------------------------------------------|--------------------------------------|
|   | Scetta percorso                                              |                                                                  | È possibilo offattuara i             |
|   | Ordinamento                                                  |                                                                  |                                      |
|   | Corsi Accademici di II Livello (Bienni) (A.A. 2024/2025)     |                                                                  | nagamenti in niù rate (come          |
|   | Selezionare il corso                                         |                                                                  | pagamenn in più rale (come           |
|   | 4000053 - BATTERIA E PERCUSSIONI JAZZ (B.O.)                 | Rata iscrizione (scadenza 05/07/2024):                           | proporto dal sistema)                |
|   | Anno di Corro                                                | Assicurazione                                                    |                                      |
|   |                                                              | Imposta di bollo                                                 | 16.00                                |
|   | Part Time                                                    | TOTALE RATA ISCRIZIONE:                                          | 26.00                                |
|   | N0 *                                                         | Altre fasse da versare entro il 05/07/2024:                      | oppure selezionare «SI» per          |
|   | Totale dei crediti ottenuti nei 12 mesi antecedenti al 10/08 | Tassa Regionale per il diritto allo studio                       | 🚥 🛛 pagare in un'unica rata.         |
|   | Reddito ISEE 6:                                              | Rata unica (scadenza 05/07/2024):                                |                                      |
|   | Scrivere ii reduno ISEE inseren                              | Contributo annuale prima rata BATTERIA E PERCUSSIONI JAZZ (B.O.) | 1590.00                              |
|   | s                                                            | TOTALE RATA UNICA:                                               |                                      |
|   | Vuoi pagare in rata unica: SI A                              |                                                                  |                                      |
|   |                                                              |                                                                  |                                      |
|   |                                                              |                                                                  | NB. I versamenti sono da             |
|   |                                                              |                                                                  | effettuare tramite PagoPA al         |
|   |                                                              |                                                                  |                                      |
|   | Salaziana "Avantiv                                           |                                                                  | termine della procedura, da          |
|   |                                                              |                                                                  | eccezione della Tassa ner il Diritto |
|   |                                                              |                                                                  |                                      |
|   | ISCRIZIONI ONLINE CONSERVATORIO DI MU                        | SICA GIOVAN BATTISTA MARTINI                                     | allo stualo (quando dovuta) da       |
| - |                                                              |                                                                  | versare con bollettino postale       |
|   |                                                              | intestate alla Degione Emilia                                    |                                      |
|   |                                                              | intestato alla regione Emilia                                    |                                      |
|   | Personale di Inscielano                                      |                                                                  | Romaana c/c <b>68882703</b> o con    |
|   | Lomanda di Iscrizione                                        |                                                                  | honifico                             |

| 1.A CONFERMA                            |  |  |  |  |
|-----------------------------------------|--|--|--|--|
| Domanda di iscrizione                   |  |  |  |  |
| ANNO ACCADEMICO 2021/2022               |  |  |  |  |
| Corsi Accademici di I Livello (Trienni) |  |  |  |  |
| MUSICA ELETTRONICA (T.O.)               |  |  |  |  |
| ANNO DI CORSO: 2                        |  |  |  |  |
| Annulla                                 |  |  |  |  |

bonifico IBANIT63X076010240000006888270 3

- Compila tutti i campi richiesti nelle pagine successive.
- In caso di iscrizione anche ad un altro corso presso un'Università o altra Istituzione AFAM, occorre specificare quale Istituto e quale corso stai frequentando (o frequenterai).

#### Nuovo decreto Ministeriale sulla doppia iscrizione ai corsi universitari e ai corsi accademici

| Atre iscrizioni nello stesso anno accedemico                                                                                                    |                                                                                                    |
|----------------------------------------------------------------------------------------------------|----------------------------------------------------------------------------------------------------|
| Sono a conoscenza che, per questo A.A., non potrò iscrivermì ad alcun corso di I o II livello presso altri Conservatori o Istituti Musicali Pare                                                                                                    | eqqiati.                                                                                                    |
| ○ NON mi iscriverò, per questo anno accademico, ad alcuna Università.                                                                                                    | Mi iscriverò, per questo anno accademico, all'Università (indicare altra istituzione universitaria e facoltà):                                        |
|                                                                                                    | Università degli studi di Bologna, Corso di Laurea in XXX                                                                                             |
| ntendo iscrivermi, per questo anno accademico, alla scuola del Vecchio Ordinamento (indicare la Scuola e Conservatorio):                                                                                                    |                                                                                                    |
| Conservatorio di Musica "A. Boito" di Parma, corso accademico di secondo livello in Direzione di cord                                                                                                    |                                                                                                    |
|                                                                                                    |                                                                                                    |
| Il Conservatorio procederà ad un controllo sul contenuto delle dichiarazioni sopra espresse. Dati anagrafici e dichiarazioni resi ai sensi degli artt. 46, 47<br>decadenza dai benefici eventualmente conseguenti al provvedimento emanato sulla base di dichiarazioni non ventiere. | e 76 del D.P.R. 445/2000, consepevole delle conseguenze anche penali derivanti da rilascio di dichiarazioni mendaci e delle conseguenze in termini di |
| Annulla Indietro                                                                                                    | Avanti                                                                                                    |
|                                                                                                    |                                                                                                    |
|                                                                                                    |                                                                                                    |

6

## Allega i documenti richiesti e poi «Avanti».

| 4. CARICA ALLEGATI                                                                                                    |                                                                                                    |
|----------------------------------------------------------------------------------------------------|----------------------------------------------------------------------------------------------------|
| campi con * sono obbligatori Fields with a * are required.                                                                                                    |                                                                                                    |
| Dichiarazione ISEE                                                                                                    |                                                                                                    |
| Vuoi indicare l'ISEE ?<br>(per usufruire del totale o parziale esonero dal pagamento del contributo ann<br>SI<br>Reddito ISEE €: (inserire il numero con due decimali usando come separator<br>26500<br>Copia dichiarazione ISEE<br>Scegli file Nessun file selezionato | Occorre allegare l'attestazione ISEEU/E<br>2024 «applicabile alle prestazioni<br>agevolate per il diritto allo studio» SOLO<br>SE si hanno i <b>requisiti di reddito.</b> |
| Documento d'identità (indicare tipo e numero oppure allegare una scansione o foto)                                                                                                    | Numero documento". Occument number:                                                                                                    |
| Seleziona - Select                                                                                                    |                                                                                                    |
| Scadenza Documento* - Expiration date:                                                                                                    |                                                                                                    |
| - II                                                                                                    | Gli studenti con cittadinanza non europea                                                                                                    |
| Scansione del documento (fronte) - Scan Front                                                                                                    | devono allegare il <b>permesso di soggiorno</b>                                                                                                    |
| Scegli file Nessun file selezionato                                                                                                    | valido o la ricevuta di richiesta di rinnovo.                                                                                                    |
| Fototessera                                                                                                    |                                                                                                    |
| Fototessera:<br>Scegli file Nessun file selezionato                                                                                                    |                                                                                                    |
| Annulla Indietro Modifica                                                                                                    | Avanti                                                                                                    |

## 7

### Allegare la ricevuta del versamento della tassa per il diritto allo studio.

**NB:** La tassa va versata <u>ogni anno</u>, al momento dell'<u>iscrizione</u>. In caso di iscrizione a più corsi la tassa deve essere versata una sola volta.

Gli studenti iscritti anche ad altri corsi universitari/accademici che hanno già versato tale importo per la Regione Emilia-Romagna, dovranno allegare copia del versamento.

| CARI    | ALLEGATI                                     |
|---------|----------------------------------------------|
| Tassa I | gionale per il Diritto allo Studio (€140,00) |
| Sce     | i file Nessun file selezionato               |
| An      | Ila Indistra Madifica Avanti                 |
| An      |                                              |
|         |                                              |

Per effettuare i versamenti intestati al Conservatorio occorre utilizzare il circuito PagoPA. La procedura sarà disponibile dopo aver confermato l'iscrizione (vedi pagina successiva) o dalla sezione «Rette e Pagamenti».

Per maggiori informazioni e per chiarire eventuali dubbi puoi consultare il Regolamento tasse e contributi e la guida tasse disponibile qui: <u>Tasse - domande frequenti</u>

- 8
- Verifica che tutti i dati inseriti siano corretti, altrimenti clicca su «Modifica».
- Se tutti i dati sono esatti, spunta la casella dell'autorizzazione al trattamento dei dati e clicca su «Conferma».

| Autorizzo il trattamento dei miei dati personali ai sensi del D.LGS n. 196/2003.<br>L'Amministrazione si impegna a rispettare il carattere riservato delle informazioni fornite. Vutti i dati saranno trattati esclusivamente per le finalità concesse e strumentali alle esigenze per cui sono richiesti, nel rispetto delle disposizioni vigenti. |                    |
|----------------------------------------------------------------------------------------------------|--------------------|
| Annulla - Cancel Modifica - Modify                                                                                                    | Conferma - Confirm |

A seguito della conferma riceverai un'email per effettuare modifiche alla tua domanda di iscrizione e si aprirà la schermata per i versamenti mediante **PagoPA**.

**PAGA SUL SITO** O CON LE APP del tuo Ente Creditore, della tua Banca o degli atri canali di pagamento. Potrai pagare con carte, conto corrente, CBILL.

**PAGA SUL TERRITORIO** in tutti gli Uffici Postali, in Banca, in Ricevitoria, dal Tabaccaio, al Bancomat, al Supermercato. Potrai pagare in contanti, con carte o conto corrente.

| Congratulazioni: la richiesta di iscrizione on-line è stata inviata con successo.<br>Puoi effettuare immediatamente il versamento on-line tramite il circuito pagoPa premendo sul tasto "Paga Ora".<br>In alternativa puoi stampare il documento di pagamento ed effettuare il versamento tramite gli altri canali abilitati al circuito pagoPA (ricevitorie, tabaccai, banche, ecc) |            |        |        |                   |                                      |
|----------------------------------------------------------------------------------------------------|------------|--------|--------|-------------------|--------------------------------------|
| Attenzione: le rette risultano già emesse. Non è stato possibile modificarle.<br>DESCRIZIONE                                                                                                    | SCADENZA   | QUOTA  | PAGATO | PAGAMENTO ON-LINE | AVVISO DI PAGAMENTO                  |
| Contributo annuale prima rata VIOLINO (B.O.)                                                                                                    | 03/09/2022 | 671.00 | 0      | Paga Ora          | Visualizza il documento di pagamento |
| Assicurazione                                                                                                    |            |        |        |                   |                                      |
| Contributo annuale seconda rata VIOLINO (B.O.)                                                                                                    | 19/12/2022 | 645.00 | 0      | Paga Ora          | Visualizza il documento di pagamento |
|                                                                                                    |            |        |        |                   |                                      |

NB: Non occorre effettuare altre procedure, <u>NON</u> serve inviare la domanda o gli allegati via email. La procedura si intende conclusa al termine dell'avvenuto versamento degli importi dovuti entro le scadenze riportate nella circolare di immatricolazione. Attendi l'email di conferma dalla Segreteria Didattica.